0.業務の流れ

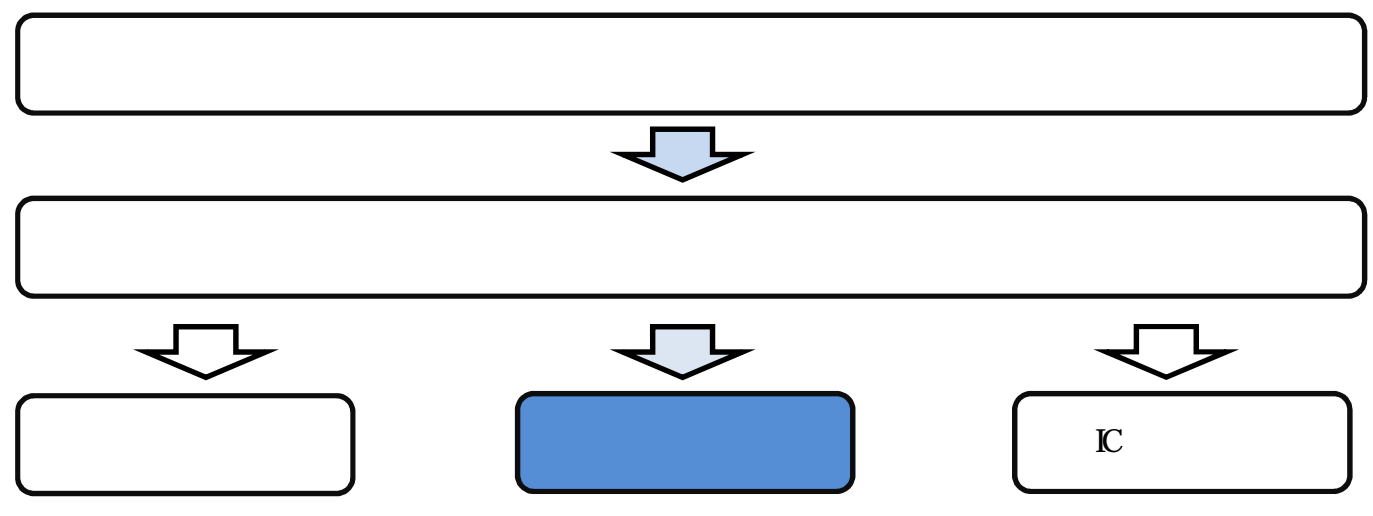

1.沖縄県電子入札ポータルサイトから電子入札システムを開く

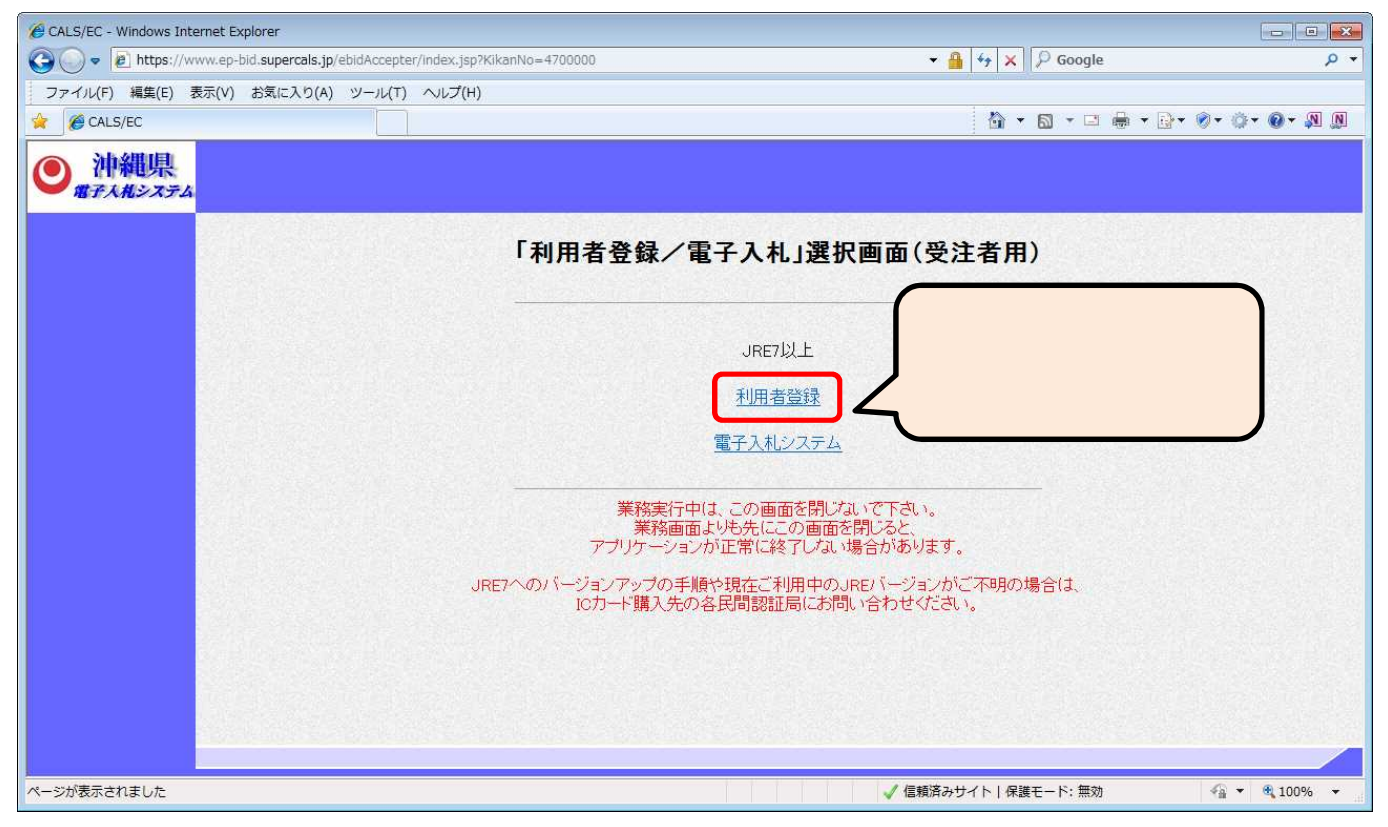

2. 処理選択

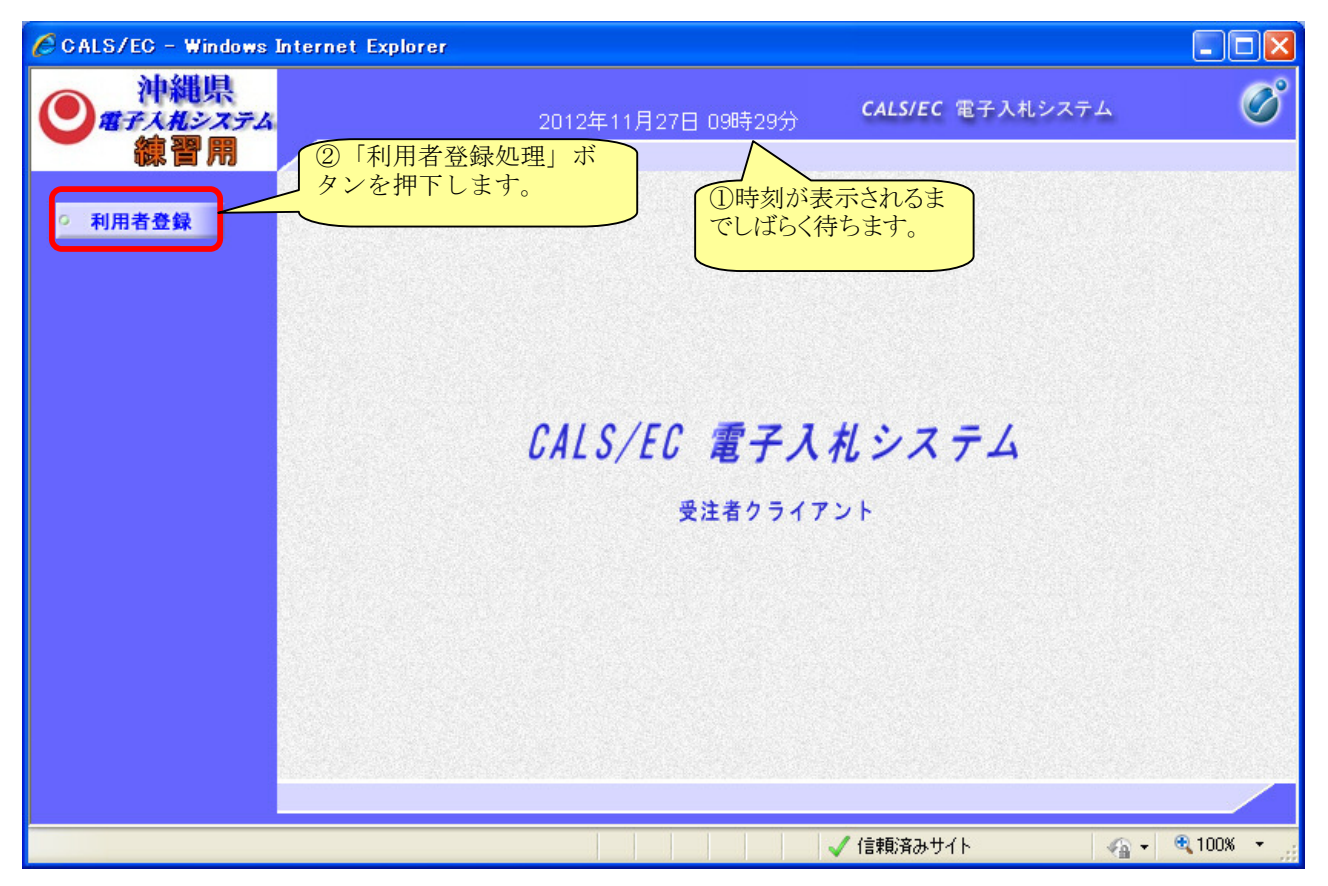

3. 「利用者登録メニュー」選択

| CALS/EC - Windows Internet Explorer |                     |                         |              |
|-------------------------------------|---------------------|-------------------------|--------------|
| ● ポチ入税システム<br>線習用 入札情報サービス          | 2012年11月27日 09時30分  | <b>CALS/EC</b> 電子入札システム | Ø            |
| ○ 利用者登録                             | 利用者登録メニュ            | _                       |              |
|                                     |                     |                         |              |
|                                     |                     |                         |              |
|                                     |                     |                         |              |
|                                     |                     |                         |              |
|                                     | 登録 変更               | ICカード更新                 |              |
|                                     |                     |                         |              |
|                                     | ①「変更」ボタンを押<br>下します。 |                         |              |
| ページが表示されました                         |                     | 🗸 信頼済みサイト 🛛 🐴           | - 🔍 100% - 🛒 |

## 4. PIN番号入力

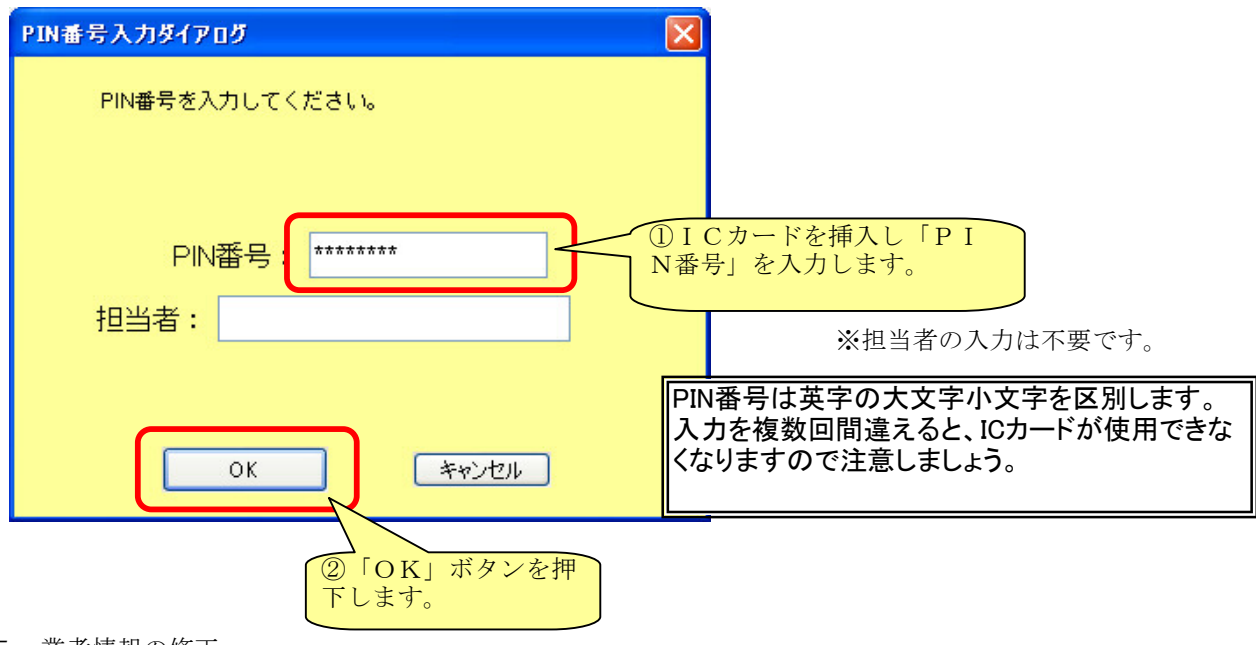

5.業者情報の修正

| CALS/EC - Windows In | iternet Explorer                                       |                                                                                 |                      |                                                                 |             |
|----------------------|--------------------------------------------------------|---------------------------------------------------------------------------------|----------------------|-----------------------------------------------------------------|-------------|
| ● 沖縄県<br>#テス桃システム    | 入札情報サービス                                               | 2013年06月10日 09                                                                  | 9時09分                | <b>CALS/EC</b> 電子入札システム                                         | のの          |
| ○ 利用者登録              |                                                        | 利用者<br>利用者変更では、登録されてい<br>(※)の項目は、必須入力です。                                        | <b>皆変更</b><br>る業者情報の | の変更を行います。                                                       | =           |
|                      | <b>企業情報</b><br>企業ID<br>企業名称<br>企業郵便番号<br>企業住所<br>代表者氏名 | : 4700000047899995<br>: テスト業者(H23電子)<br>: 900-0000<br>: 那覇市泉崎3-3-3<br>: テスト工事業者 | 企業加資                 | 終名称、企業住所、代表者<br>【格者名簿の情報が引用さ                                    | 名は入札参 されます。 |
|                      | 代表者役職<br>代表電話番号<br>代表FAX番号<br>部署名                      | :<br>098-333-3333<br>098-444-4444<br>部署名                                        |                      | (※)(半角 例:03-0000-0000)<br>(※)(半角 例:03-0000-0000)<br>(※)(30文字以内) |             |
| ページが表示されました          | 代表窓口情報                                                 | ①企業情報を修正す。                                                                      | Lŧ                   | ✔信頼済みサイト                                                        | · • 100     |
|                      |                                                        |                                                                                 |                      | ②画面を下に<br>します。                                                  | スクロール       |

| CALS/EC - Windows Inte | ernet Explorer                                                                   |                                                         |                                          |
|------------------------|----------------------------------------------------------------------------------|---------------------------------------------------------|------------------------------------------|
| ● 沖縄県                  |                                                                                  | 2013年06月10日 16時32分                                      | CALS/EC 電子入札システム                         |
| - HTAN2ATA             | 入札情報サービス                                                                         |                                                         | お聞い合せ                                    |
| ○ 利用者登録                | 代表窓口情報                                                                           | 指名時はここにメールが送信されます。                                      |                                          |
|                        | 連絡先名称(部署名等)                                                                      | : 連絡先名称                                                 | (*) (60文字以内)                             |
|                        | 連絡先郵便番号                                                                          | : 900-0000                                              | (※)(半角 例:123-4567)                       |
|                        | 連絡先住所                                                                            | : 沖縄県那覇市泉崎1-1-1                                         | (※)(60文字以内)                              |
|                        | 連絡先氏名                                                                            | : 連絡先氏名                                                 |                                          |
|                        | 連絡先電話番号                                                                          | : 098-866-2384                                          | (※)(半角 例:03-0000-0000)                   |
|                        | 連絡先FAX番号                                                                         | : 098-866-2399                                          | (※)(半角 例:03-0000-0000)                   |
|                        | 連絡先メールアドレス                                                                       | : aa060003@pref.okinawa.lg.jp                           | 。<br>(米)(半角100文字以内)                      |
|                        | ICカード和用品名 福祉<br>ICカード企業名称<br>ICカード取得者氏名<br>ICカード取得者住所<br>連絡先名称(部署名等)<br>連絡先系の便番号 | : 地方公共団体<br>: 課長<br>: nullOkina<br>: 連絡先令<br>: 900-0000 | 正<br>(*) (60文字以内)<br>(*) (半角 例:123-4567) |
|                        | 連絡先住所                                                                            | : 那覇市泉崎1-2-2                                            |                                          |
|                        | ᆂᄵᄮᄛᅔ                                                                            | . '±₩#₽₽                                                |                                          |
| ジが表示されました              |                                                                                  |                                                         | ✔ 信頼済みサイト 🛛 🖓 🔹 🕄 1                      |
|                        |                                                                                  |                                                         | ④画面を下にスクロール<br>します。                      |
| CALS/EC - Windows Inte | ernet Explorer                                                                   |                                                         |                                          |
| ● 沖縄県                  |                                                                                  | 2012年06日10日 16時24公                                      | CALS/EC 電子入札システム                         |

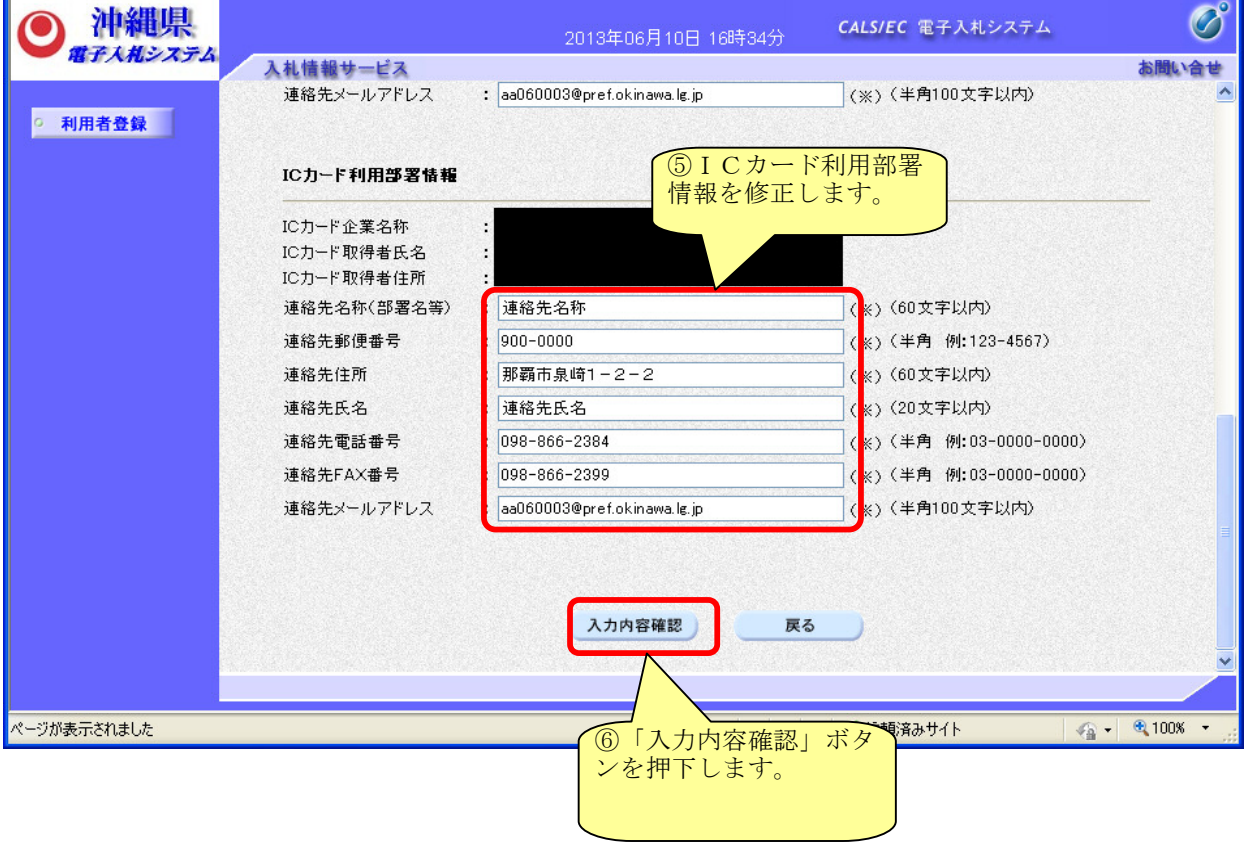

※連絡先メールアドレスに入力誤りがないかご確認下さい。

## 6. 変更内容確認

| CALS/EC - Windows Internet Explorer |                 |                    |                          |                                         |
|-------------------------------------|-----------------|--------------------|--------------------------|-----------------------------------------|
| ● 沖縄県                               |                 | D13年06月10日 16時34分  | <b>CALS/EC</b> 電子入札システム  | Ø                                       |
| ● 増子入れシステム 入札情報サービス                 |                 |                    |                          | お聞い合せ                                   |
| ○ 利用者登録                             |                 | 変更内容確認             |                          | ^                                       |
|                                     | 企業情報            |                    |                          |                                         |
|                                     | 企業ID            | : 4700000047899997 |                          |                                         |
|                                     | 企業名称            | : テスト工事業者1         |                          |                                         |
|                                     | 企業郵便番号          | : 900-1234         |                          |                                         |
|                                     | 企業住所            | :那覇市那覇市泉崎1-        | -1-1                     |                                         |
|                                     | 代表者氏名           | : テスト工事業者1         |                          | San San San San San San San San San San |
|                                     | 代表者役職           | 1                  |                          |                                         |
|                                     | 代表電話番号          | : 098-111-1111     |                          |                                         |
|                                     | 代表FAX番号         | : 098-111-1111     |                          |                                         |
|                                     | 部署名             | :営業部               |                          |                                         |
|                                     | 代表窓口情報          |                    |                          |                                         |
|                                     | 連絡先氏名(部署名       | A等) : 連絡先名称        |                          |                                         |
|                                     | 連絡先郵便番号         | : 900-0000         |                          |                                         |
|                                     | 連絡先住所           | : 沖縄県那覇市泉崎1-       | - 1 - 1                  |                                         |
|                                     | 連絡先氏名           | : 連絡先氏名            |                          |                                         |
|                                     | <b>油総牛雷</b> 託番号 | · 098-866-2384     |                          |                                         |
|                                     |                 |                    |                          |                                         |
| ページが表示されました                         |                 |                    | 🗸 信頼済みサイト                |                                         |
|                                     |                 |                    | <ol> <li>①画面を</li> </ol> | 下にスクロール                                 |
|                                     |                 |                    | し登録内                     | 容を確認しま                                  |
|                                     |                 |                    | t.                       |                                         |

| CALS/EC - Windows Internet | : Explorer                                                                                                    |   |
|----------------------------|----------------------------------------------------------------------------------------------------|---|
| ● 沖縄県                      | 2013年06月10日 16時34分 CALS/EC 電子入札システム                                                                                                    |   |
| ○ 利用者登録                    | ICカード取得者住所 : nullOkinawa<br>連絡先名称(部署名等) : 連絡先名称<br>連絡先郵便番号 : 900-0000<br>連絡先住所 : 那覇市泉崎1-2-2<br>連絡先氏名 : 連絡先氏名<br>連絡先電話番号 : 098-866-2384<br>連絡先FAX番号 : 098-866-2399<br>連絡先メールアドレス : aa060003@pref.okinawa.lg.jp |   |
|                            | ICカード情報         正明書シリアル番号         証明書発行者         証明書有効期限                                                                                                    |   |
| ページが表示されました                | この内容でようしければ変更ポタンを押してください<br>変更 <b>尽る</b><br>②内容を確認した上で、「変更」                                                                                                    | ▼ |
|                            |                                                                                                    |   |

## 7. 利用者情報変更完了

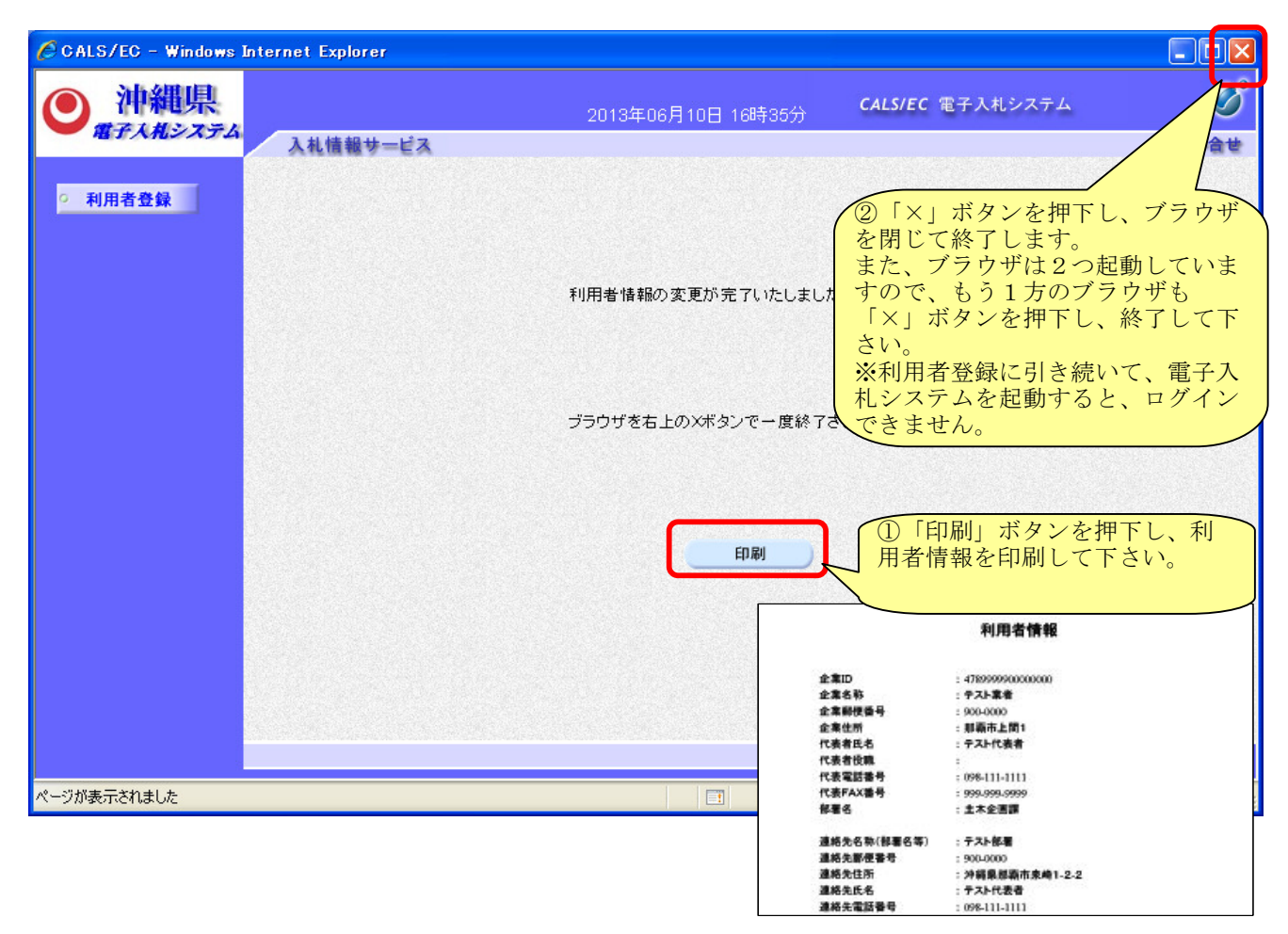